|      | Acti   | ve  |                  |                    |      |      |        |       |        |
|------|--------|-----|------------------|--------------------|------|------|--------|-------|--------|
| Port | Active | Com | Ingr<br>mit Rate | ess Rate<br>Active | Peak | Rate | Active | Egres | s Rate |
| *    |        |     | Kbps             |                    |      | Kbps |        |       | Kbp    |
| 1    |        | 1   | Kbps             |                    | 1000 | Kbps |        | 1000  | Kbp    |
| 2    |        | 1   | Kbps             |                    | 1000 | Kbps |        | 1000  | Kbp    |
| 3    |        | 1   | Kbps             |                    | 1000 | Kbps |        | 1000  | Kbp    |
| 4    |        | 1   | Kbps             |                    | 1000 | Kbps |        | 1000  | Kbp    |
| 5    |        | 1   | Kbps             |                    | 1000 | Kbps |        | 1000  | Kbp    |
| 6    |        | 1   | Kbps             |                    | 1000 | Kbps |        | 1000  | Kbp    |
| 7    |        | 1   | Kbps             |                    | 1000 | Kbps |        | 1000  | Kbp    |

Advanced Application -> Bandwidth Control.

•

|        |      |      |       | (Ingress Rate) |      | :     |
|--------|------|------|-------|----------------|------|-------|
| Commit | Rate | Peak | Rate. | ,              | Peak | Rate, |
|        |      |      |       |                |      |       |

Eggress Rate.

,

,

Commit Rate.

,

1

,

# CLI

bandwidth-control <cr>

interface port-channel <port-list> bandwidth-limit cir <Kbps>

interface port-channel <port-list> bandwidth-limit cir <cr>
interface port-channel <port-list> bandwidth-limit pir <Kbps>
interface port-channel <port-list> bandwidth-limit pir <cr>
interface port-channel <port-list> bandwidth-limit egress <Kbps>
interface port-channel <port-list> bandwidth-limit egress <cr>

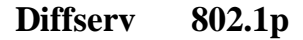

|      |    | Dif | fserv     |    |     |        |   |   |    |     |            |          |        |        | <u>2-</u> | rate | 3 ( | Col      | or I | Markei | <u> </u> |    | DS  | с <u>Р :</u> | Sett | ting |
|------|----|-----|-----------|----|-----|--------|---|---|----|-----|------------|----------|--------|--------|-----------|------|-----|----------|------|--------|----------|----|-----|--------------|------|------|
|      |    |     |           |    |     | Active |   |   |    |     |            |          | ]      |        |           |      |     |          |      |        |          |    |     |              |      |      |
|      |    |     |           |    |     |        |   |   |    |     |            |          |        |        |           |      |     |          |      |        |          |    |     |              |      |      |
| Port |    |     |           |    |     |        |   |   |    |     | Active     |          |        |        |           |      |     |          |      |        |          |    |     |              |      |      |
|      |    |     |           |    |     | *      |   |   |    |     |            |          |        |        |           |      |     |          |      |        |          |    |     |              |      |      |
| 1    |    |     |           |    |     |        |   |   |    |     |            |          |        |        |           |      |     | <b></b>  |      |        |          |    |     |              |      |      |
| 2    |    |     |           |    |     |        |   |   |    |     |            |          |        |        |           |      |     | <b>~</b> |      |        |          |    |     |              |      |      |
|      |    | DSO | CP Setti  | ng |     |        |   |   |    |     |            |          |        |        |           |      |     |          |      |        |          |    |     | Di           | ffse | IV   |
| DSCI | 10 | 80. | 2. тр іма | pp | ing |        | _ |   |    |     |            |          |        |        |           |      |     |          |      |        | _        |    |     | _            |      |      |
| 0    | 0  | ~   | 1         | 0  | ~   | 2      | 0 | ~ | 3  | . ( | ) 🗸        | 4        |        | 0      | *         |      | 5   | 0        | ~    | 6      | 0        | *  | 7   | 0            | ~    |      |
| 8    | 1  | *   | 9         | 1  | *   | 10     | 1 | ~ | 11 |     | 1 🗸        | 1:       | 2      | 1      | *         |      | 13  | 1        | *    | 14     | 1        | *  | 16  | 1            | *    |      |
| 16   | 2  | ~   | 17        | 2  | ~   | 18     | 2 | ~ | 19 |     | 2 🗸        | 21       | 0      | 2      | *         |      | 21  | 2        | ~    | 22     | 2        | -  | 23  | 2            | ~    |      |
| 24   | 3  | ~   | 25        | 3  | *   | 26     | 3 | ~ | 27 |     | 3 🗸        | 21       | 8      | 3      | *         |      | 29  | 3        | ~    | 30     | 3        | ×  | 31  | 3            | *    |      |
| 32   | 4  | ×   | 33        | 4  | ×   | 34     | 4 | ~ | 35 | Ľ   | ∔ <b>~</b> | 31       | 6      | 4<br>7 | ~         |      | 37  | 4        | ×    | 38     | 4        | ×  | 36  | 4            | ×    |      |
| 40   | 0  | Ť   | 41        | 0  | ×   | 42     | 0 | × | 43 |     |            | 4        | 4      | o<br>c | ×         |      | 40  | 0        | ×    | 40     | 0        |    | 41  | с<br>-       | ×    |      |
| 56   | 7  | ~   | 43<br>57  | 7  | •   | 58     | 7 | ~ | 59 |     | 7 🗸        | 5.<br>61 | 2<br>N | 7      | •         |      | 61  | 7        | •    | 62     | 7        | •  | 63  | 7            | •    |      |
|      |    |     |           |    |     |        |   |   |    |     |            | 1        |        |        |           |      |     |          |      | 01     |          |    |     |              |      | l    |
|      |    |     |           |    |     |        |   |   |    |     | ۹ppl       | y C      | an     | ce     |           |      |     |          |      |        |          |    |     |              |      |      |
|      |    |     |           |    |     |        |   |   |    |     |            |          |        |        |           |      |     |          |      |        |          |    |     |              |      |      |
|      |    |     |           |    |     | 2 -    | _ |   |    |     |            |          |        |        | Ι         | Dif  | ffs | se       | rv   | 7      | 8        | 02 | 2.1 | 0            |      |      |

## ZyXEL

DSCP (Differentiated Services Code Point).

DSCP

802.1p.

,

DSCP,

802.1p,

802.1p

•

,

#### CLI

diffserv <cr>

interface port-channel <port-list>

diffserv diffserv dscp <0-63> priority <0-7>

### 2-rate-3color

2-rate-3-color marker -

DSCP 802.1p.

2-rate-3-color marker:

Color-Blind mode

\_

\_

DSCP

Color-Aware mode

DSCP

Bandwidth Control

2-rate-3-color

ZyXEL

«2-rate-3-color».

2-rate-3-color: Color-blind

,

:

mode Color-aware mode.

.

2-rate-3-color

- CIR (Commit Ingress Rate) -

- PIR (Peak Ingress Rate) –

PIR CIR 2-rate-3-color Commit • Rate Peak Rate Bandwidth Control , 2-rate-3-color Bandwidth Control Bandwidth Control -2-rate-3-color, • DSCP IP.

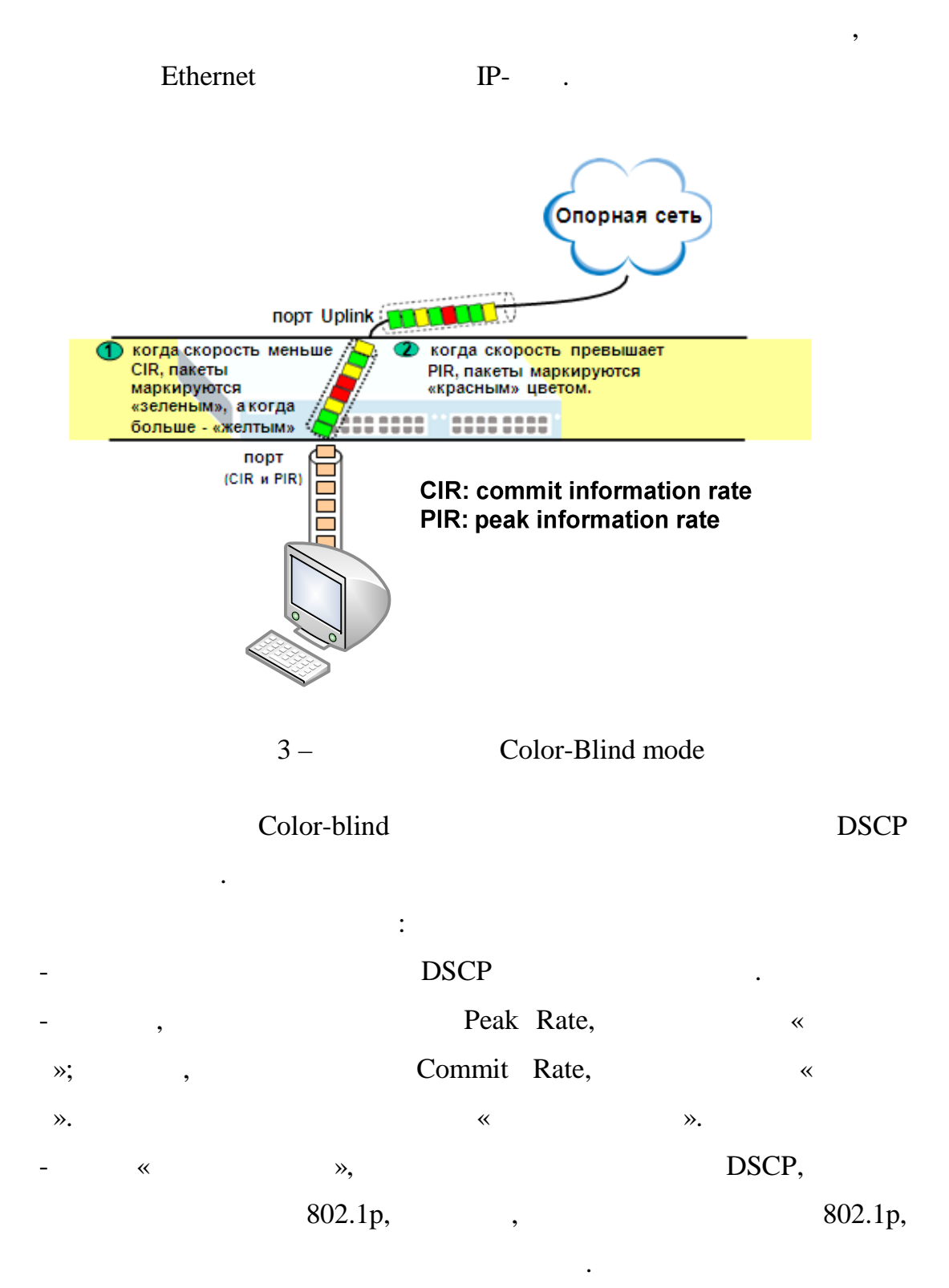

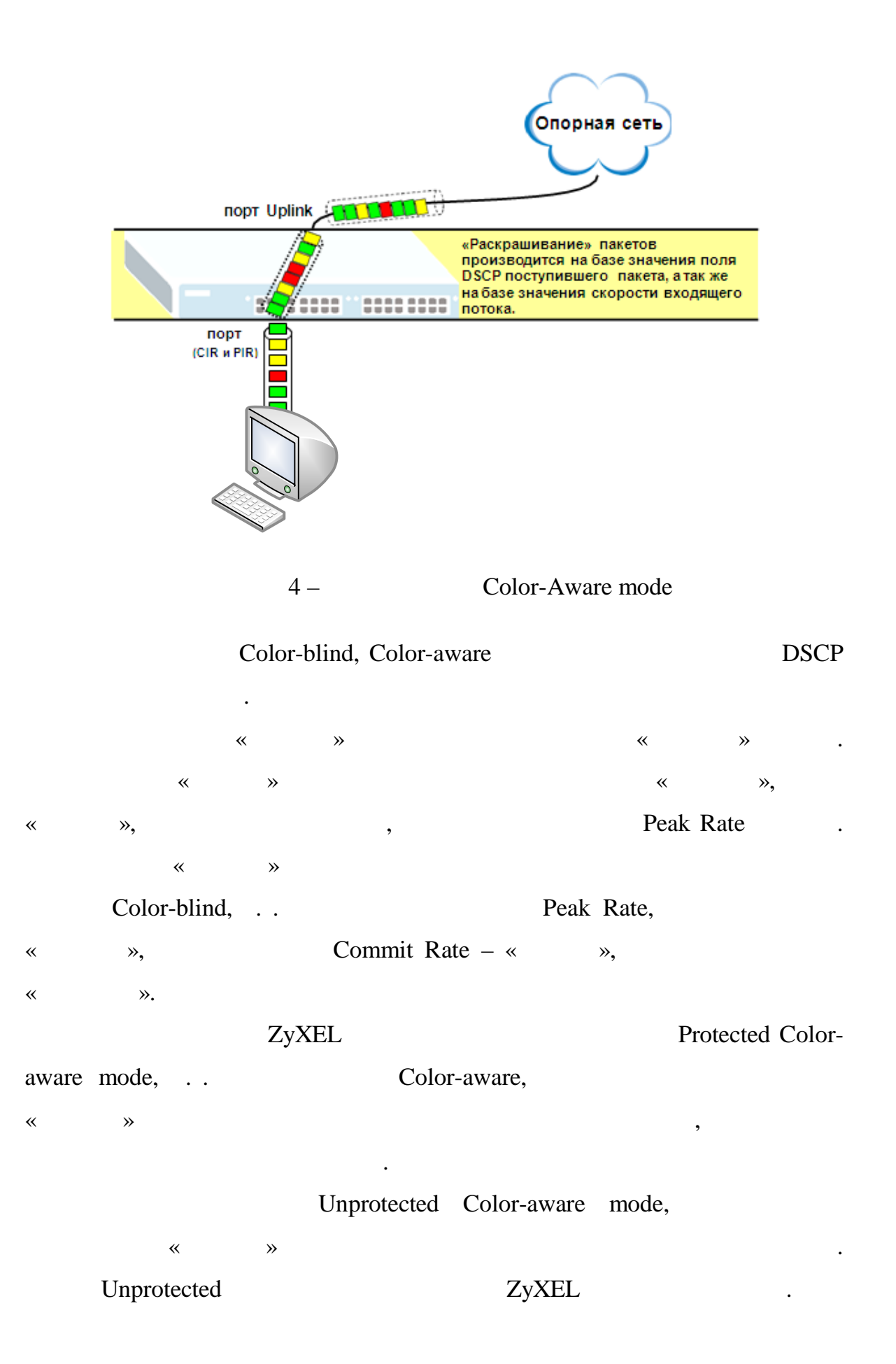

|        | Active<br>Mode |                                                                   | ⊂<br>⊙ colo<br>○ colo                                                                                                    | or-blind<br>or-awa                                                                                                    | l<br>re                                                                                                    |                                                                                                    |                                                                                                    |
|--------|----------------|-------------------------------------------------------------------|----------------------------------------------------------------------------------------------------|----------------------------------------------------------------------------------------------------|----------------------------------------------------------------------------------------------------|----------------------------------------------------------------------------------------------------|----------------------------------------------------------------------------------------------------|
| Active | Commit R       | late                                                              | Peak Rate                                                                                                    |                                                                                                    | green                                                                                                    | DSCP<br>yellow                                                                                                    | red                                                                                                    |
|        |                | Kbps                                                              | ŀ                                                                                                    | Kbps                                                                                                    |                                                                                                    |                                                                                                    |                                                                                                    |
|        | 1              | Kbps                                                              | 1i                                                                                                    | Kbps                                                                                                    | 0                                                                                                    | 0                                                                                                    | 0                                                                                                    |
|        | 1              | Kbps                                                              | 1                                                                                                    | Kbps                                                                                                    | 0                                                                                                    | 0                                                                                                    | 0                                                                                                    |
|        | 1              | Kbps                                                              | 1i                                                                                                    | Kbps                                                                                                    | 0                                                                                                    | 0                                                                                                    | 0                                                                                                    |
|        | 1              | Kbps                                                              | 1                                                                                                    | Kbps                                                                                                    | 0                                                                                                    | 0                                                                                                    | 0                                                                                                    |
|        | 1              | Kbps                                                              | 1                                                                                                    | Kbps                                                                                                    | 0                                                                                                    | 0                                                                                                    | 0                                                                                                    |
|        | 1              | Kbps                                                              | 1 j                                                                                                    | Kbps                                                                                                    | 0                                                                                                    | 0                                                                                                    | 0                                                                                                    |
|        | 1              | Kbps                                                              | 1 J                                                                                                    | Kbps                                                                                                    | 0                                                                                                    | D                                                                                                    | 0                                                                                                    |
|        | 1              | Kbps                                                              | 1                                                                                                    | Kbps                                                                                                    | 0                                                                                                    | 0                                                                                                    | 0                                                                                                    |
|        | 1              | Kbps                                                              | 1                                                                                                    | Kbps                                                                                                    | 0                                                                                                    | 0                                                                                                    | 0                                                                                                    |
|        | 1              | Kbps                                                              | 1                                                                                                    | Kbps                                                                                                    | 0                                                                                                    | 0                                                                                                    | 0                                                                                                    |
|        | 1              | Kbps                                                              | 1                                                                                                    | Kbps                                                                                                    | 0                                                                                                    | 0                                                                                                    | 0                                                                                                    |
|        | 1              | Kbps                                                              | 1                                                                                                    | Kbps                                                                                                    | 0                                                                                                    | 0                                                                                                    | 0                                                                                                    |
|        | Active         | Active Mode  Active Commit R  1 1 1 1 1 1 1 1 1 1 1 1 1 1 1 1 1 1 | Active           Mode           Active         Commit Rate           I         Kbps           I         Kbps | Active         Organization           Mode         Organization           Active         Commit Rate         Peak Rate           Image: State         Kbps         Image: State           Image: State         Kbps         Image: State           Image: Image: State         Kbps         Image: State           Image: Image: Image: State         Image: State         Image: State           Image: Image: Ima | Active       Image: Color-always         Mode       Oclor-always         Active       Commit Rate       Peak Rate         Image: Color-always       Kbps       Kbps         Image: Image: Color-always       Kbps       Kbps         Image: Image: Image: Image: Color-always       Kbps       Kbps         Image: Image: Image: Image: Image: Image: Color-always       Kbps       Kbps         Image: Image: Ima | Active       Image: Color-blind color-aware         Mode       Image: Color-aware         Active       Commit Rate       Peak Rate       green         Image: Color-aware       Image: Color-aware       Image: Color-aware       Image: Color-aware         Image: Color-aware       Image: Color-aware       Image: Color-aware       Image: Color-aware         Image: Color-aware       Image: Color-aware       Image: Color-aware       Image: Color-aware         Image: Color-aware       Image: Color-aware       Image: Color-aware       Image: Color-aware         Image: Color-aware       Image: Color-aware       Image: Color-aware       Image: Color-aware         Image: Color-aware       Image: Color-aware       Image: Color-aware       Image: Color-aware         Image: Color-aware       Image: Color-aware       Image: Color-aware       Image: Color-aware         Image: Color-aware       Image: Color-aware       Image: Color-aware       Image: Color-aware         Image: Color-aware       Image: Color-aware       Image: Color-aware       Image: Color-aware       Image: Color-aware         Image: Color Image: Color | Active         Observation           Mode         Color-blind         Observation           Active         Commit Rate         Peak Rate         DSCP<br>green           Image: State State St |

## CLI

trtcm <cr>

trtcm mode <color-aware|color-blind> interface port-channel <port-list> trtcm <cr> interface port-channel <port-list> trtcm cir <Kbps> interface port-channel <port-list> trtcm pir <Kbps> interface port-channel <port-list> trtcm dscp green <0-63> interface port-channel <port-list> trtcm dscp yellow <0-63> interface port-channel <port-list> trtcm dscp red <0-63>

| 🔘 Classifiei |               |                                             |                                             |      |   |  |   |  |
|--------------|---------------|---------------------------------------------|---------------------------------------------|------|---|--|---|--|
| Active       |               |                                             |                                             |      |   |  |   |  |
| Name         |               |                                             |                                             |      |   |  | _ |  |
| icket Format | All           | ~                                           |                                             |      |   |  |   |  |
|              | VLAN          | <ul> <li>Any</li> <li>Image: Any</li> </ul> |                                             |      |   |  |   |  |
|              | Priority      | <ul> <li>Any</li> <li>0 </li> </ul>         |                                             |      |   |  |   |  |
|              | Ethernet Type | All     Others                              | Y<br>(Hex)                                  | )    |   |  |   |  |
| Layer 2      | Source        | MAC Address                                 | <ul> <li>Any</li> <li>MAC</li> </ul>        |      |   |  |   |  |
|              | Source        | Port                                        | <ul> <li>Any</li> <li>Image: Any</li> </ul> |      |   |  |   |  |
|              | Destination   | MAC Address                                 | <ul> <li>Any</li> <li>MAC</li> </ul>        | :    | : |  | : |  |
|              | DSCP          | ⊙ Any                                       |                                             |      |   |  |   |  |
|              | IP Protocol   | <ul> <li>O Others</li> </ul>                | Establish (<br>(Dec)                        | Only |   |  |   |  |
| Laver 3      | Courses       | IP Address /<br>Address Prefix              | 0.0.0.0                                     |      | / |  |   |  |
| Layer 5      | Source        | Socket Number                               | Any                                         |      |   |  |   |  |
|              | Destination   | IP Address /<br>Address Prefix              | 0.0.0.0                                     |      | / |  |   |  |
|              | Destination   | Socket Number                               | <ul> <li>Any</li> <li>Image: Any</li> </ul> |      |   |  |   |  |

6 –

(2- 3- )

,

,

| Ethernet, | Ethernet+T |       | 3000 |  |
|-----------|------------|-------|------|--|
|           |            |       |      |  |
| ,         | 3-         | 4000- | ,    |  |
|           | 2+.        |       |      |  |
|           |            |       |      |  |

,

,

Ethernet (Packet Format),VLAN 802.1q,802.1p(Priority),Ethernet (Ethernet Type),MAC-

(Source, Destination)

,

•

(IP Protocol), IP-

DCSP,

192.168.1.0/24.

TCP UDP

(Socket Number),

SYN

TCP ( **Establish only**).

,

,

CLI

classifier <name> [vlan<vlan-id>][..]

,

classifier help

| Policy        |                                                                                                    |                                                                                                    |                                                                                                    |                                     |                           |                                                                                                    |
|---------------|----------------------------------------------------------------------------------------------------|----------------------------------------------------------------------------------------------------|----------------------------------------------------------------------------------------------------|-------------------------------------|---------------------------|----------------------------------------------------------------------------------------------------|
| Active        |                                                                                                    |                                                                                                    |                                                                                                    |                                     |                           |                                                                                                    |
| Name          |                                                                                                    |                                                                                                    |                                                                                                    |                                     |                           |                                                                                                    |
| Classifier(s) |                                                                                                    | -                                                                                                    |                                                                                                    |                                     |                           | Выбор классификатора из списка                                                                                                    |
| Parameters    | VLAN ID<br>Egress Port<br>Outgoing packet for<br>Priority<br>DSCP<br>TOS                                                                                                    | nat for Egress port                                                                                                    | General<br>1<br>Tag O Untag<br>Q V<br>Q V                                                                                       | Bandwidth<br>Out-of-Profile<br>DBCP | Metering Kbp              | Параметры, относящиеся к действиям:<br>Идентификатор VLAN, выходной порт, скорость,<br>DSCP для пакетов (превышающих ограничение по<br>скорости), новый приоритет 802.1p, TOS, DSCP                                                                                                    |
| Action        | No change     Descrift here average     Do not drop the     Private     No change     So the paskets     Replace the 92     Differer     No change     So the paskets     Replace the 92     Differer     No change     So the paskets     So the paskets     S | eff matching frame prev B82.1 priority to priority queue 1 priority queue 1 priority queue 1 priority del del D6 field with the B2.2ddepoint field in the B the minars pair B the agress point B the agress point B the agress | ously marked for decipie<br>in IP TOS value<br>1. priority value<br>former<br>DCP value<br>DCP value<br>DCP value<br>Precedence | ed for dropping or                  | to be sent to the CPU) to | <b>Действия:</b><br>- удалить пакет;<br>- не удалять пакет, ранее подготовленный к удалению;<br>- изменить приоритет 802.1р, поместить в очередь согласно<br>приоритету, скопировать поле IP TOS в приоритет 802.1р;<br>- изменить поле TOS, скопировать приоритет 802.1р в TOS,<br>установить DSCP (DiffservCodepoint);<br>- отправить пакет в порт-«зеркало», отправить в выходной<br>порт, установить VLAN ID;<br>- при превышении скорости: удалить пакет; изменить DSCP;<br>отбросить в случае перегрузки выходного канала; не удалять |
|               |                                                                                                    | Add                                                                                                    | Cancel Clear                                                                                                    |                                     |                           |                                                                                                    |

7 –

Actions,

:

,

,

\_

Parameters.

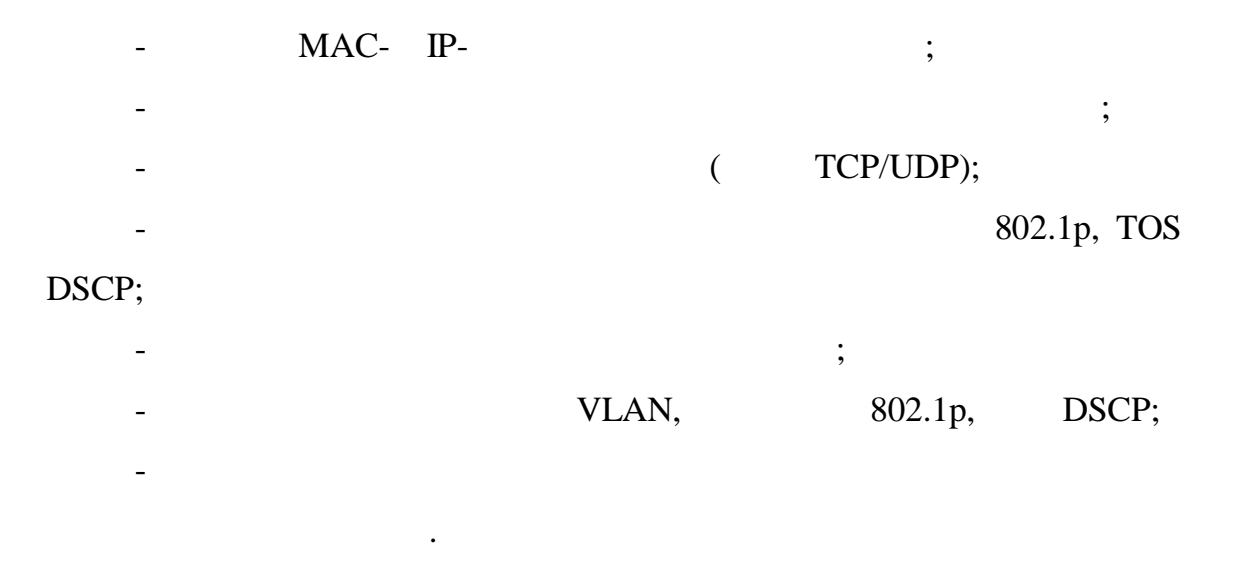

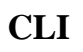

policy <name> policy help

| Metering       |                                      |                                                               |          |      |  |  |  |  |  |  |  |  |
|----------------|--------------------------------------|---------------------------------------------------------------|----------|------|--|--|--|--|--|--|--|--|
| 🔲 Enable       |                                      |                                                               |          |      |  |  |  |  |  |  |  |  |
|                | Drop the packet                      |                                                               |          |      |  |  |  |  |  |  |  |  |
| Out-of-profile | Change the DSCP value                | Change the DSCP value                                         |          |      |  |  |  |  |  |  |  |  |
| action         | 🗹 Set Out-Drop Precedence            | Set Out-Drop Precedence                                       |          |      |  |  |  |  |  |  |  |  |
|                | 🔲 Do not drop the matching frame pre | Do not drop the matching frame previously marked for dropping |          |      |  |  |  |  |  |  |  |  |
|                |                                      |                                                               |          |      |  |  |  |  |  |  |  |  |
|                | Bandwidth                            |                                                               | Metering |      |  |  |  |  |  |  |  |  |
|                | Out-of-profile:                      | Bandwidth                                                     | 512      | Kbps |  |  |  |  |  |  |  |  |
|                | •                                    | Out-of-Profile                                                |          |      |  |  |  |  |  |  |  |  |
| -              |                                      | DSCP                                                          |          |      |  |  |  |  |  |  |  |  |
| -              | DSCP                                 |                                                               |          |      |  |  |  |  |  |  |  |  |
| -              |                                      |                                                               |          |      |  |  |  |  |  |  |  |  |
|                |                                      |                                                               |          |      |  |  |  |  |  |  |  |  |
| -              |                                      |                                                               |          |      |  |  |  |  |  |  |  |  |
|                | 3                                    |                                                               |          |      |  |  |  |  |  |  |  |  |
|                |                                      |                                                               |          |      |  |  |  |  |  |  |  |  |

8 –

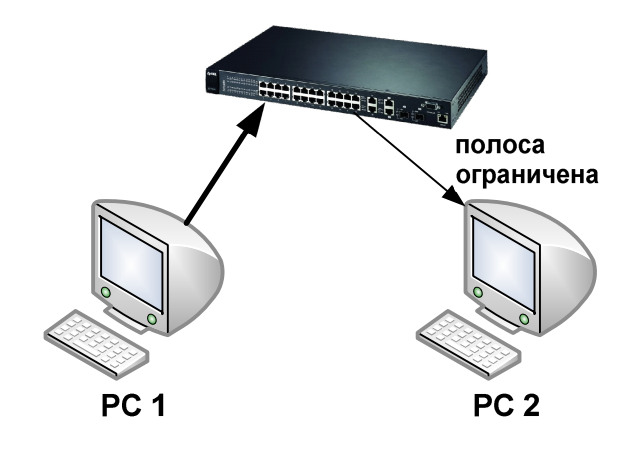

6 –

 PC1
 PC2
 9

 10
 (
 6).
 9

 2.
 IP :

PC1 - 192.168.1.101

PC2 - 192.168.1.102

 3.
 ,
 PC1
 «Ixia Perfomance Endpoint»

 (
 ->
 ->
 ->

 >
 ).
 ->
 ->

4.

Chariot. PC2 NetIQ Chariot Console. 5. «New». Edit -> Add Pair.

«Endpoint 1»IP-PC1,«Endpoint 2»PC2.«Select Script»,«Throughput.scr»,«Open».

«Edit Script»,

6.

•

file\_size. Current Value — 500000. (File > Save to Pair) • 7. Web-192.168.1.1 ( . ). 8. ( admin, 1234). 9. Advanced Application > Bandwidth Control. (Eggress) 10. 10 1 / . PC1—PC2 Chariot. 11.

,

10

•

# ICMP.

| 1. |                 | Advanced Ap  | plicatior | n > ( | Classifier. |       |          |     |
|----|-----------------|--------------|-----------|-------|-------------|-------|----------|-----|
| 2. |                 | Active,      | icmp,     | IP    | Protocol    | ICMP  | , Source | IP  |
|    | address 192.168 | 3.1.0/24     |           |       |             |       |          |     |
| 3. | Add.            |              |           |       |             |       |          |     |
| 4. |                 | Advanced App | olication | > P   | olicy.      |       |          |     |
| 5. |                 | ,            |           | n     | oicmp,      |       |          |     |
|    |                 | icmp,        |           |       | А           | ction | Discard  | the |
|    | packet.         |              |           |       |             |       |          |     |

6. Add.

- 7. , ping
- 8. , PC2 « » PC1, > ...
  - IP- PC2: \\**192.168.2.3**

•